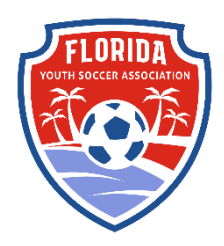

2.

## FYSA GOTSPORT REQUIREMENT COMPLETION INSTRUCTIONS Background Checks, SafeSport and Heads Up Training

## Log in with your account email address

1. Once you log in you will see this

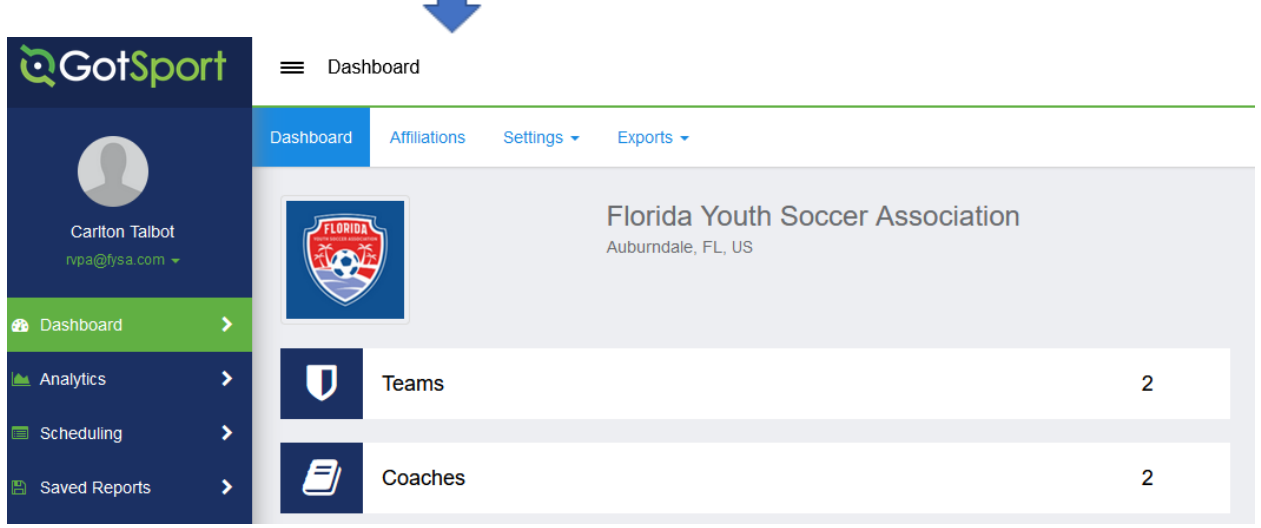

CLICK on your profile pic icon in upper left side

| You will see this       |                                     |                               |                     |                                       |
|-------------------------|-------------------------------------|-------------------------------|---------------------|---------------------------------------|
| ©GotSport               |                                     |                               |                     |                                       |
| Bashboard     CoAccourt | t 🖹 Reporting 🛛 😤 Team Management   | ≓ Team Scheduling             | gram Registrations  | s 🛱 Referee                           |
| Account                 | Profile     Themes     Second Links |                               |                     |                                       |
| ia⊡ Roles<br>∲ Tickets  | Photo Choose File No file           | Avatar<br>Choose File No file |                     | g<br>onnect with Next College Student |
| Emergency Info          |                                     |                               | A Company Reserve A | Get Started                           |
| the Documents           |                                     |                               |                     |                                       |
| E Billing               | First Name                          | Middle Name                   | Last Name           | Suffix                                |
| P Recluting Profile     | Preferred First Name                | Email/UserID                  | Contact E           | mail                                  |
| CLICK on the dash       | hoord tob in the upper              |                               |                     |                                       |

CLICK on the dashboard tab in the upper left side

3. You will see this

| <b>©Got</b> Sport |                              |                                  |                   |           |                     |                 |          |          |                   |
|-------------------|------------------------------|----------------------------------|-------------------|-----------|---------------------|-----------------|----------|----------|-------------------|
|                   |                              | Cariton Talbo                    | ot                |           |                     |                 |          |          | Edit              |
|                   |                              | DOB                              |                   |           | Phone               |                 |          |          |                   |
|                   |                              | Address                          | US                |           | Mobile Phone Nur    | mber            |          |          |                   |
|                   |                              |                                  |                   |           |                     |                 |          |          | View Full Profile |
|                   | Dashboard     Acco           | unt 🖹 Reporting                  | 📽 Team Management | ≓ Team So | cheduling 🖌 Program | m Registrations | Forms 🗎  | neferee  |                   |
|                   | Florida Yo<br>Auburndale, Fl | <b>uth Soccer Associ</b><br>, US | ation             |           |                     |                 |          |          |                   |
|                   | Role                         | Level                            | Affiliate         |           | Requirements        | Rolling         | 20/21    | 21/22    |                   |
|                   | reader                       |                                  |                   |           | Heads Up            | Not/Applicable  | Required | Required | More Info         |
|                   |                              |                                  |                   |           | Safe Sport          | Not/Applicable  | Required | Required | More Info         |
|                   |                              |                                  |                   |           | Background Check    | Not/Applicable  | Required | Required | More Info         |
|                   |                              |                                  |                   |           |                     |                 |          |          |                   |

You will see your three (3) requirements toward the bottom right. CLICK more info next to each requirement to complete.

4. You will see this for your background check GotSport

| ©GotSport         |                |         |          |                 | ≗ ⊠ ⅲ                                                    |  |  |
|-------------------|----------------|---------|----------|-----------------|----------------------------------------------------------|--|--|
| Background Check  |                |         |          | Risk Managen    | nent                                                     |  |  |
| Submit New Report |                |         | Required |                 | <b>FLORIDA</b>                                           |  |  |
| Report History    | Date Completed | Updated | Status   | Enforced By     | Florida Youth Soccer<br>Association                      |  |  |
|                   |                |         |          | Contact Informa | Contact Information                                      |  |  |
|                   |                |         |          | Phone<br>number | 8632688220                                               |  |  |
|                   |                |         |          | Address         | 2828 Lake Myrtle Park Road<br>Auburndale, FL 33823<br>US |  |  |
|                   |                |         |          | Reports older   | than 05/31/2021 have expired                             |  |  |
| CLICK SUBMIT      | A NEW REPORT   |         |          |                 |                                                          |  |  |

- 5. You will see this for your Heads Up

| ©GotSport                                |          |                                | ▲ ⊠ ⅲ                                                    |
|------------------------------------------|----------|--------------------------------|----------------------------------------------------------|
| Heads Up                                 |          | Risk Managen                   | nent                                                     |
| Status Check Records                     | Required |                                |                                                          |
| Show Heads Up Upload Form Report History |          | Enforced By<br>Contact Informa | Florida Youth Soccer<br>Association                      |
| ID Date Submitted Date Completed Updated | Status   | Phone<br>number                | 8632688220                                               |
|                                          |          | Address                        | 2828 Lake Myrtle Park Road<br>Auburndale, FL 33823<br>US |
|                                          |          | Reports older t                | han 05/31/2021 have expired                              |

CLICK CHECK REPORTS if you have already taken the training after 6/1/2021 CLICK Launch Heads up if you need to take your training.

6. You will see this for your SafeSport

| ©Got\$port                                                                                                    |                 | ▲ ॼ ⅲ                               |
|----------------------------------------------------------------------------------------------------|-----------------|-------------------------------------|
| Safe Sport                                                                                                    | Risk Managen    | nent                                |
| Status     Required       Access Code: YC3E-6P5G-YYIL-CS2M     Start Course       Already completed this course?     Start Course                                                           |                 | FLORIDA                             |
| If you have already completed the course or recently completed a refresher, click the Check Records button to lookup a completed record matching your name and email address. Check Records | Enforced By     | Florida Youth Soccer<br>Association |
| Show Safe Sport Upload Form                                                                                                    | Contact Informa | tion                                |
| Report History                                                                                                    | Phone<br>number | 8632688220                          |
| ID Date Submitted Date Completed Updated Status                                                                                                    | Address         | Auburndale, FL 33823                |
|                                                                                                    | Reports older t | than 06/01/2021 have expired        |

CLICK CHECK REPORTS if you have already taken the training after 6/1/2021 CLICK Start Course if you need to take your training.

- 7. Make sure you enter your LEGAL NAME FIRST, MIDDLE and LAST
- 8. Make sure you double check all your inputted information to make sure your computer doesn't change something before you submit. Sometimes the computer will try to prepopulate after you have filled in the field.